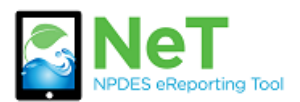

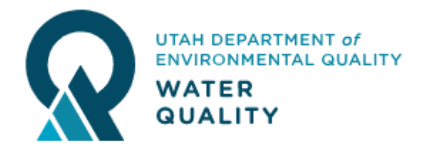

- 1) Login to your existing CDX account on the login page. <u>https://cdx.epa.gov</u>
- 2) If you do not see NETCGP under Services then click Add Program Service.

Add Program Service

3) Select NeT: NPDES eReporting Tool from the list.

LEAD: Lead-Based Paint Program

NeT: NPDES eReporting Tool (7)

NotNMD: Notwork Discharge Monitoring Deport (37)

4) Select NETCGP: NeT—NPDES Stormwater Construction General Permit from the next list.

| NETAQUA: NeT - Aquaculture General Permit                  |
|------------------------------------------------------------|
| NETBIO: NeT - Biosolids Annual Program Report              |
| NETCGP: NeT - NPDES Stormwater Construction General Permit |

5) Select the appropriate role to request. Preparer can view and edit but not sign documents. Signatory can view, edit, sign, and manage permissions.

| Select a role |  |
|---------------|--|
| Preparer      |  |
| Signatory     |  |

6) If you are requesting a signatory role you will be prompted to sign the Electronic Signature Agreement (ESA) to complete this process.